## ¿Cómo cambio de estados de una OT?

help.fracttal.com/hc/es-es/articles/25019669728269--Cómo-cambio-de-estados-de-una-OT

Una vez es generada una OT, la misma queda automáticamente en proceso para ser completada cada una de sus tareas. Posteriormente, al tener la OT con un porcentaje de avance del 100% el siguiente paso es que sea firmada y calificada (esta firma y calificación puede ser realizada por una persona que valida en sitio la ejecución de la OT), para ello se debe desplegar el menú de opciones que se encuentra en la parte superior derecha y hacer clic en "Enviar a OTs en Revisión".

| ← Work Order                                          |                                                                                                    | Save :                         |
|-------------------------------------------------------|----------------------------------------------------------------------------------------------------|--------------------------------|
| 🙁 Jonas Campos 🗸                                      |                                                                                                    | OT-41-GR                       |
| ☐ 2025-03-27                                          | 0                                                                                                    | 0.0                            |
| ▶ 00:00                                               |                                                                                                    | 0 %<br>Total cost: \$ MXN 0,00 |
| - Note                                                |                                                                                                    |                                |
|                                                       |                                                                                                    |                                |
|                                                       |                                                                                                    |                                |
|                                                       |                                                                                                    |                                |
|                                                       |                                                                                                    |                                |
| Work Management                                       |                                                                                                    | Total: 1                       |
|                                                       |                                                                                                    |                                |
| { <b>ROB-0001 } ROBO - (</b><br>// WEBNAR ATUALIZAÇÕS | 001<br>S 2024/ Montadora - Elias Corp/ ÁREA DE PRODUÇÃO/ USINAGEM DE MOTORES/ USINAGEM DE CABEÇOTES/ | >                              |
| Asset Review                                          |                                                                                                    |                                |
| Priority:                                             | = Medium                                                                                             |                                |
| Task type:                                            | 00 Correctivo                                                                                        |                                |
| Group 1:<br>Group 2:                                  | 2022-2023 Mantenimiento Mavor                                                                        | >                              |
| Work Request Num                                      |                                                                                                    |                                |
| Actual Schedule Dat.                                  | 2025-03-27                                                                                           |                                |
| Estimated Duration:                                   | 00:30:00                                                                                             |                                |
| RESOURCES 0 ATT,                                      | CHMENTS 0                                                                                            | ○ NOT STARTED                  |
|                                                       |                                                                                                    |                                |
|                                                       |                                                                                                    |                                |

| ← Work Order                                                                                                    |                                                                                                    |        | Save :                                   |
|----------------------------------------------------------------------------------------------------|----------------------------------------------------------------------------------------------------|--------|------------------------------------------|
| <ul> <li>▲ Jonas Campos ~</li> <li>★ 2025-03-27 </li> <li>★ 00:30</li> </ul>                                      |                                                                                                    | →<br>E | Send to Review WOs<br>Work Order History |
| (c) 00:00                                                                                                    |                                                                                                    | ~      | Share WO                                 |
| Work Management                                                                                                   |                                                                                                    |        | Total: 1 📑                               |
| { ROB-0001 } ROBO - 0<br>// WEBNAR ATUALIZAÇÕE<br>Asset Review                                                    | 001<br>3 2024/ Montadora - Elias Corp/ ÁREA DE PRODUÇÃO/ USINAGEM DE MOTORES/ USINAGEM DE CABEÇOTES/                   |        | >                                        |
| Priority:<br>Task type:<br>Group 1:<br>Group 2:<br>Work Request Num<br>Actual Schedule Dat<br>Estimated Duration: | Medium OCorrectivo 10. MEJORA: GENERALIDADES, NO CONFORMIDAD, MEJORA 2022-2023 Mantenimiento Mayor 2025-03-27 00:30:00 |        | >                                        |
| RESOURCES 0 ATTA                                                                                                  | CHMENTS 0                                                                                                    |        | ⊖ NOT STARTED                            |
|                                                                                                    |                                                                                                    |        |                                          |
|                                                                                                    |                                                                                                    |        |                                          |

Al hacer clic, el sistema abrirá una ventana en donde se solicitará calificar y firmar la OT antes de que sea enviada al estado de Revisión.

| ← Work Order          |                                                                                               | ← Signature details: 0T-41-GR |
|-----------------------|-----------------------------------------------------------------------------------------------|-------------------------------|
| Jonas Campos 🗸        |                                                                                               | Clear                         |
| ☐ 2025-03-27 ① 00:30  |                                                                                               |                               |
| ⊚ 00:00               |                                                                                               |                               |
| Note                  |                                                                                               |                               |
|                       |                                                                                               |                               |
|                       |                                                                                               |                               |
|                       |                                                                                               | $\sum h_{a}$                  |
| Work Management       |                                                                                               |                               |
|                       |                                                                                               |                               |
| ( POR-0001 ) PORO - 0 | 001                                                                                           | Rating                        |
| // WEBNAR ATUALIZAÇÕE | S 2024/ Montadora - Elias Corp/ ÁREA DE PRODUÇÃO/ USINAGEM DE MOTORES/ USINAGEM DE CABEÇOTES/ | ****                          |
|                       |                                                                                               | Signature details             |
| Asset Review          |                                                                                               | Responsable Técnico           |
| Priority:             | = Medium                                                                                      |                               |
| Task type:            |                                                                                               |                               |
| Group 2:              | 2022-2023 Mantenimiento Mavor                                                                 |                               |
| Work Request Num      |                                                                                               |                               |
| Actual Schedule Dat   | 2025-03-27                                                                                    |                               |
| Estimated Duration:   | 00:30:00                                                                                      |                               |
| RESOURCES 0 ATTA      | CHMENTS 0                                                                                     |                               |
|                       |                                                                                               |                               |
|                       |                                                                                               | (→ Skip                       |

**Nota:** Si el activo asociado a la OT cuenta con algún medidor sujeto a activadores de tareas, el sistema siempre mostrará la opción de poder actualizar todas las lecturas de dichos medidores.

| ← Update cumulative readings: OT-41-GR                                                                          |                            | 6       |
|----------------------------------------------------------------------------------------------------|----------------------------|---------|
| Information     Please update cumulative readings.                                                              |                            |         |
|                                                                                                    |                            | 0 = -0- |
| لعد Last value العد المعامين المعامين المعامين المعامين المعامين المعامين المعامين المعامين المعامين المعامين ا | Reading value at task time |         |
| ිදි Horímetro - Acumulador 23 h                                                                                 | 23 h                       |         |
| ⁰Z<br>Z⊚ Distancia percorrida - robo01 34600 MTS                                                                | 34600 MTS                  |         |
|                                                                                                    |                            |         |
|                                                                                                    |                            |         |
|                                                                                                    |                            |         |
|                                                                                                    |                            |         |
|                                                                                                    |                            |         |
|                                                                                                    |                            |         |
|                                                                                                    |                            |         |
|                                                                                                    |                            |         |
| Showing 2 of 2                                                                                                  |                            |         |

Al completar los pasos anteriores la OT cambiará automáticamente a Revisión para que la misma sea validada o verificada por la persona correspondiente antes de ser finalizada. En este punto, se visualiza el formato impreso de la OT, en donde aparecerán las firmas tanto de la persona que la calificó, como también la de la persona que figura como el responsable de la OT.

| Work Management<br>View Kanban                                                |                        |                                      |        |                                                           |       | 3                                   | JC ~      |
|-------------------------------------------------------------------------------|------------------------|--------------------------------------|--------|-----------------------------------------------------------|-------|-------------------------------------|-----------|
| 00 🛱 🚝 🖨 🕕                                                                    |                        |                                      |        |                                                           |       |                                     | Ŧ         |
| Pending Tasks                                                                 | 166 🖒                  | WOs in Process                       | 2743 🖒 | WOs in Review                                             | 216 🖒 | Closed WOs                          | 2422 🖒    |
| 0                                                                             |                        | OT-39-GR<br>Created by Diego Vergara |        | OT-41-GR                                                  |       | OT-40-GR<br>Created by Jonas Campos | CANCELLED |
| Asset: PROCESO { PROC-01 }                                                    |                        | Asset: { EQ.ECV-00 } GENERADOR       | 0      | Asset: { ROB-0001 } ROBO - 0001                           |       | Asset: Fracttal { ACT.LOC-0001 }    |           |
| Task: EVALUACIÓN DE EQUIPO                                                    | *                      | Task: CAMBIAR PARABRISA              | =      | Task: Asset Review                                        | =     | Task: ANALISE DE EQUIPO             | =         |
| ⑦ 00:10                                                                       |                        | Ŏ 00:30                              | 0%     | ○ 00:30                                                   | 0%    | Ŏ 20:00                             | 100 %     |
| B EVALUACION DE EQUIPO                                                        | 5                      | C VICTOR SILVA                       | ⊎ :    | JO Jonas Campos                                           | ⊎ :   | Jonas Campos                        | ⊌ :       |
| 0                                                                             |                        | OT-38-GR                             |        | OT-35-GR                                                  |       | OT-36-GR                            |           |
| Asset: { Robus-2 } INOVA TP 924                                               |                        | Asset: { AGRO-TRAC-001 } TRACTOR 1   |        | Asset: { TRAC-ALEX-01 } TRACTOR ALEXANDER                 | ٤     | Asset: { ROB-0001 } ROBO - 0001     |           |
| Task: FALLA DETECTADA                                                         | =                      | Task: INSPECCION DE FUGAS            | =      | Task: INSPECCION DE FUGAS                                 | =     | Task: Lectura                       | ~         |
| ⑦ 00:10                                                                       |                        | ① 00:10                              | 0%     | ⑦ 00:10                                                   | 100 % | ⑦ 00:10                             | 100 %     |
| C UNPLANNED                                                                   | 5 🖞                    | Miguel Mosqueda                      | ⊎ :    | 🔅 Abelardo Perez                                          | ⊕ :   | O Jonas Campos                      | ⊍ :       |
| 0                                                                             |                        | OT-37-GR                             |        | OT-24-GR                                                  |       | OT-34-GR<br>Created by Eliae Alvee  |           |
| Asset: { P0300701-ID101-FW-DV1-004 } VA<br>AUTOMATICA DE DILUVIO DV-113 VALVU | ALVULA<br>LA AUTOMATIC | Asset Work Management:               |        | Asset: { COMP-01 } COMPRESOR RECIPROCAN<br>ZHONGHE 250 KG | TE 01 | Asset: { eixox-0001 } Eixo X        |           |
| Task: INSPECCIÓN 5 AÑOS                                                       | =                      | {EQ.ECV-03 } UNIDAD OLEOHIDRAULICA   |        | Task: No enciende máquina                                 | •     | Task: teste                         | =         |
| ♂ 00:10                                                                       |                        | Ŏ 00:20                              | 0%     | ⑦ 00:30                                                   | 100 % | ⑦ 00:10                             | 100 %     |
| every 5 year(s)                                                               | 3                      | C VICTOR SILVA                       | ⊎ :    | Miguel Mosqueda                                           | ⊕ :   | A Adrian                            | ⊌ :       |
| 0                                                                             |                        | OT-28-GR                             |        | OT-18-GR                                                  |       | OT-33-GR                            |           |
| Asset: { P0300701-ID101-FW-DV1-004 } VA<br>AUTOMATICA DE DILUVIO DV-113 VALVU | ALVULA<br>LA AUTOMATIC | Asset: { EQUIPO-H-001 } RAYOS X MXT  |        | Asset: bomba diesel 01 { }                                |       | Asset: { eixoz-0001 } Eixo z        |           |
| Task: INSPECCIÓN ANUAL                                                        | =                      | Task: TRASLADO DE EQUIPO             | =      | Task: INSPECCIÓN ANUAL PREVIO PRUEBA                      | =     | Task: Teste                         | =         |
| O 00:10 = 2026-03-25                                                          |                        | O 02:00                              | 0%     | ⑦ 00:10                                                   | 100 % | ⑦ 00:10                             | +         |
| 🛱 EVERY 1 YEAR(S)                                                             | 5                      | Albert                               | (↓) :  | Juan Pablo Hidalgo                                        | (†) : | Alexander Fuentes                   | r↓n :     |

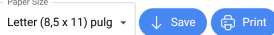

|                                                                                                    | Date: 2025-03-27                                                                                                    |                                               |
|----------------------------------------------------------------------------------------------------|----------------------------------------------------------------------------------------------------|-----------------------------------------------|
| •                                                                                                    | rauny. J                                                                                                    |                                               |
| Activación Fractial - Español - 477 - Nº: OT-41-GR                                                                                                    |                                                                                                    |                                               |
| GENERAL DATA                                                                                                    |                                                                                                    |                                               |
| Generated by: Jonas Campos Notes:<br>Estimated Duration: 00:30:00<br>Responsible: Jonas Campos                                                                                                    |                                                                                                    |                                               |
| ASSETS                                                                                                    |                                                                                                    |                                               |
| Description: (ROB-0001) ROBO - 0001<br>Is part of: // WEBNAR ATUALIZAÇÕES 2024/ Montadora - Elias<br>Corp/ AREA DE PRODUÇÃO/ USINAGEM DE MOTORES/<br>USINAGEM DE CABEÇÕTES/<br>Ture: RORO                       | Group 1: ELECTRICO<br>Group 2: mechanical                                                                                                    |                                               |
| Priority: Very High<br>Barcode: 43534656542                                                                                                    |                                                                                                    |                                               |
| UNPLANNED TASK                                                                                                    |                                                                                                    |                                               |
| Description: Asset Review<br>Actual Schedule Date: 2025-03-27<br>Type of Job: 00 Correction<br>Priority: Medium<br>Trigger: Non Scheduled Tasks<br>Group 1: 10. MEJORA: GENERALIDADES, NO CONFORMIDAT<br>MEJORA | Start Date and Time:<br>Completion Date and Time:<br>Time sport to complete the task: 00 00 00 0<br>Time out of service : 00 000 00<br>Time out of service : 00 000 00<br>Requested By: Jonas Campos<br>Request Number: |                                               |
| Group 2: 2022-2023 Mantenimiento Mayor<br>Event date: 2025-03-27 08:48                                                                                                    | Notes: ASSET REVIEW CONDITION                                                                                                    |                                               |
| SUB TASKS                                                                                                    | Result                                                                                                    |                                               |
| Procedure                                                                                                    |                                                                                                    |                                               |
| Fault Type: 00-ELECTRICA<br>Fault Cause: Bateria<br>Fault Detection Method: Analise Visual<br>Fault Severity: Medium                                                                                            |                                                                                                    |                                               |
| www.fractal.com<br>All rights reserved                                                                                                    | 🇄 Fracttal                                                                                                    |                                               |
| It caused disruption of other assets?: 00:00:00                                                                                                    |                                                                                                    |                                               |
|                                                                                                    |                                                                                                    |                                               |
|                                                                                                    |                                                                                                    | Paper Size                                    |
|                                                                                                    |                                                                                                    | Letter (8,5 x 11) pulg ~                      |
| www.fracttal.com<br>All rights reserved                                                                                                    | 🏇 fracttal                                                                                                    | Paper Size<br>Letter (8,5 x 11) pulg v J Save |
| www.fracttal.com<br>All rights reserved<br>It caused disruption of other assets?: 00.00.00<br>Type of damage: None                                                                                              | Fracttal                                                                                                    | Letter (8,5 x 11) pulg v Save                 |
| www.fracttal.com<br>All rights reserved<br>It caused disruption of other assets?: 00.00.00<br>Type of damage: None                                                                                              | Frocttol                                                                                                    | Paper Size                                    |
| www.fractia.com           All rights reserved   It caused disruption of other assets?: 00:00:00 Type of damage: Nome                                                                                            | Frocttol                                                                                                    | Paper Size                                    |
| Www.fractia.com         All rights reserved    It caused disruption of other assets?: 00:00:00 Type of damage: None          Page of damage: None    Responsable Técnico          Responsable Técnico           | datad By                                                                                                    | Paper Size                                    |

Luego que se realice la validación de la OT el sistema permite dos opciones, regresar la OT a Proceso nuevamente (en caso no cumplir con algún requerimiento) o pasar directamente la OT como Finalizada (Hay que tener precaución ya que este proceso es irreversible).

| ← Work Order                                                                                                    |                                                                                                    | Save :                                                                                                    |
|----------------------------------------------------------------------------------------------------|----------------------------------------------------------------------------------------------------|----------------------------------------------------------------------------------------------------|
| <ul> <li>Jonas Campos ∨</li> <li> <sup>⊕</sup> 2025-03-27          <sup>∧</sup> 00:30     </li> </ul>                                                                                                    |                                                                                                    | <ul> <li>← Send To W0's in Process</li> <li>✓ Send to Done W0s</li> </ul>                                                                        |
| © 00:00                                                                                                    |                                                                                                    | <ul> <li>⊘ Signature</li> <li>Work Order History</li> <li>⊘ Open PDF</li> <li>⊲ Share WO</li> </ul>                                              |
| Work Management                                                                                                    |                                                                                                    | Total: 1                                                                                                    |
| { ROB-0001 } ROBO - 0001<br>// WEBNAR ATUALIZAÇÕES 2024/ Montadora - Elias Corp                                                                                                    | / ÁREA DE PRODUÇÃO/ USINAGEM DE MOTORES/ USINAGEM DE CABEÇOTES/                                                                                                    | ,                                                                                                    |
| Asset Review         Priority:       =       Medium         Task type:       00 Correctivo         Group 1:       10. MEJORA: GENERALII         Group 2:       2022-2023 Mantenimien         Work Request Num         Actual Schedule Dat       2025-03-27         Estimated Duration:       00:30:00         RESOURCES       0 | DADES, NO CONFORMIDAD, MEJORA<br>to Mayor                                                                                                    | ➢ NOT STARTED                                                                                                    |
|                                                                                                    |                                                                                                    |                                                                                                    |
| ← Work Order                                                                                                    |                                                                                                    | Save :                                                                                                    |
| <ul> <li>Jonas Campos ~</li> <li>2025-03-27 0 00:30</li> <li>00:00</li> <li>Note</li> </ul>                                                                                                    |                                                                                                    | <ul> <li>← Send To WO's in Process</li> <li>✓ Send to Done WOs</li> <li>⊘ Signature</li> <li>☑ Work Order History</li> <li>健 Open PDF</li> </ul> |
|                                                                                                    | Confirm                                                                                                    | $<^{o}_{o}$ Share WO                                                                                                    |
| Work Management<br>{ ROB-0001 } ROBO - 0001<br>// WEBNAR ATUALIZAÇÕES 2024/ Montadora - Elias Corp                                                                                                    | The WO 0T-41-GR has a 0% completion. By closing this Work Order, the performed dates will be recalculated and will mark as pending the tasks not performed<br>Once the confirmation is done, the state of the WO is irreversible. Do you want to continue? | Total: 1 📻                                                                                                    |
| Asset Review Priority: = Medium Task type: 00 Correctivo Group 1: 10. MEJORA: GENERALII Group 2: 2022-2023 Mantenimien Work Request Num Actual Schedule Dat 2025-03-27 Estimated Duration: 00:30:00                                                                                                    | DADES, NO CONFORMIDAD, MEJORA<br>to Mayor                                                                                                    | >                                                                                                    |
|                                                                                                    |                                                                                                    |                                                                                                    |
| RESOURCES 0 ATTACHMENTS 0                                                                                                    |                                                                                                    | ⊖ NOT STARTED                                                                                                    |

| Work Management                                                                      |                  |                                                    |        |                                                           |        | 3                                   | × 30 =    |
|--------------------------------------------------------------------------------------|------------------|----------------------------------------------------|--------|-----------------------------------------------------------|--------|-------------------------------------|-----------|
| 000 🛱 🗮 🖨 🕕                                                                          |                  |                                                    |        |                                                           |        |                                     | Ŧ         |
| Pending Tasks                                                                        | 167 🖒            | WOs in Process                                     | 2743 🖒 | WOs in Review                                             | 215 🖒  | Closed WOs                          | 2423 🖒    |
| 0                                                                                    |                  | OT-39-GR                                           |        | OT-35-GR                                                  |        | OT-41-GR                            |           |
| Asset: { ROB-0001 } ROBO - 0001                                                      |                  | Asset: { EQ.ECV-00 } GENERADOR                     | 0      | Asset: { TRAC-ALEX-01 } TRACTOR ALEXANDE                  | R      | Asset: { ROB-0001 } ROBO - 0001     |           |
| Task: Asset Review                                                                   | =                | Task: CAMBIAR PARABRISA                            | =      | Task: INSPECCION DE FUGAS                                 | =      | Task: Asset Review                  | =         |
| ⑦ 00:30                                                                              |                  | Ŏ 00:30                                            | 0%     | Ŏ 00:10                                                   | 100 %  | O 00:30 = 2025-03-27                | 0%        |
| UNPLANNED                                                                            | う 🔒              | VICTOR SILVA                                       | ⊕ :    | 🚸 Abelardo Perez                                          | ⊕ :    | Jonas Campos                        | J 🗄       |
| 0                                                                                    |                  | OT-38-GR<br>Created by JOSÉ FERNANDO CRUZ MOSQUEDA |        | OT-24-GR<br>Created by JOSÉ FERNANDO CRUZ MOSQUEDA        |        | OT-40-GR<br>Created by Jonas Campos | CANCELLED |
| Asset: PROCESO { PROC-01 }                                                           |                  | Asset: { AGRO-TRAC-001 } TRACTOR 1                 |        | Asset: { COMP-01 } COMPRESOR RECIPROCAN<br>ZHONGHE 250 KG | NTE 01 | Asset: Fracttal { ACT.LOC-0001 }    |           |
| Task: EVALUACIÓN DE EQUIPO                                                           | ۲                | Task: INSPECCION DE FUGAS                          | =      | Task: No enciende máquina                                 | -      | Task: ANALISE DE EQUIPO             | =         |
| Ŏ 00:10                                                                              |                  | · 00:10 iii 2025-03-26                             | 0%     | ⑦ 00:30                                                   | 100 %  | ⑦ 20:00                             | 100 %     |
| C EVALUACION DE EQUIPO                                                               | 5                | M Miguel Mosqueda                                  | ⊕ :    | Miguel Mosqueda                                           | ⊕ :    | Jonas Campos                        | ⊕ :       |
| 0                                                                                    |                  | OT-37-GR<br>Created by Diego Vergara               |        | OT-18-GR<br>Created by ALEXANDER SANCHEZ                  |        | OT-36-GR<br>Created by Jonas Campos |           |
| Asset: { Robus-2 } INOVA TP 924                                                      |                  | Asset Work Management:                             |        | Asset: bomba diesel 01 { }                                |        | Asset: { ROB-0001 } ROBO - 0001     |           |
| Task: FALLA DETECTADA                                                                | =                | { EQ.ECV-03 } UNIDAD OLEOHIDRAULICA                |        | Task: INSPECCIÓN ANUAL PREVIO PRUEBA                      | =      | Task: Lectura                       | ~         |
| Ŏ 00:10                                                                              |                  | Ŏ 00:20                                            | 0%     | ♂ 00:10                                                   | 100 %  | ⊙ 00:10 🛗 2025-03-26                | 100 %     |
| UNPLANNED                                                                            | り 宣              | VICTOR SILVA                                       | ⊌ :    | JP Juan Pablo Hidalgo                                     | ⊌ :    | Jonas Campos                        | ⊎ :       |
| 0                                                                                    |                  | OT-28-GR<br>Created by Ricardo Rangel              |        | OT-14-GR<br>Created by Alexander Fuentes                  |        | OT-34-GR<br>Created by Elias Alves  |           |
| Asset: { P0300701-ID101-FW-DV1-004 } VALVI<br>AUTOMATICA DE DILUVIO DV-113 VALVULA A | ULA<br>AUTOMATIC | Asset: { EQUIPO-H-001 } RAYOS X MXT                |        | Asset Work Management:                                    |        | Asset: { eixox-0001 } Eixo X        |           |
| Task: INSPECCIÓN 5 AÑOS                                                              | =                | Task: TRASLADO DE EQUIPO                           | =      | Wala Barcelona { M0227 }                                  |        | Task: teste                         | =         |
| ⑦ 00:10                                                                              |                  | O 02:00                                            | 0%     | ⑦ 00:20                                                   | 100 %  | ○ 00:10                             | +         |
| 向 EVERY 5 YEAR(S)                                                                    | 5                | Albert                                             | (√n :  | 📩 Ahelardo Perez                                          | ch :   | Adrian                              | (4) :     |

Finalmente, una vez finalizada la OT el proceso ha concluido y se puede validar que aparecerán en el formato de impresión las 3 firmas asociadas.

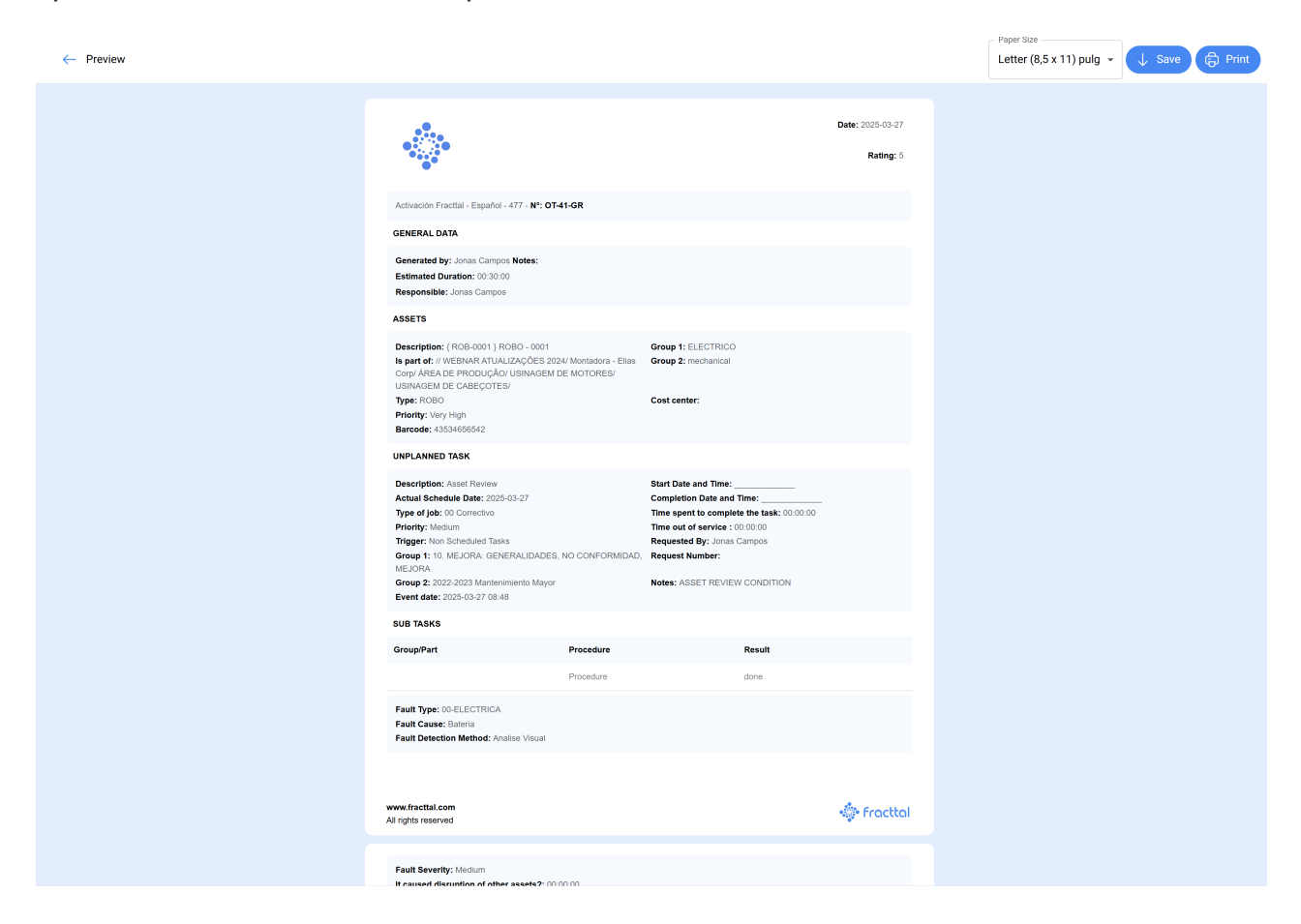

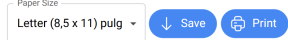

Paper Size

| www.fracttal.com<br>All rights reserved                                |              | 🌸 Fracttal   |  |
|------------------------------------------------------------------------|--------------|--------------|--|
| It caused disruption of other assets?: 00.00.0<br>Type of damage: None | 0            |              |  |
|                                                                        |              |              |  |
|                                                                        |              |              |  |
|                                                                        |              |              |  |
|                                                                        |              |              |  |
|                                                                        |              |              |  |
|                                                                        |              |              |  |
|                                                                        |              |              |  |
|                                                                        |              |              |  |
|                                                                        |              |              |  |
|                                                                        |              |              |  |
|                                                                        |              | A            |  |
| Responsable Técnico                                                    | Válidatéd By | Jonas Campos |  |
| www.fracttal.com<br>All rights reserved                                | <u> </u>     | 🔹 Fracttal   |  |